## Micro Learning Video: User Access

In this video, you will learn how to access the SIS landing page and switch between available apps.

- 1. Navigate to SIS 2.0 using this link. <u>https://sis2.cdph.ca.gov.sis</u>.
- This window will only appear if you are logging in for the first time. Enter your Username.
- 3. Click Next.
- 4. Enter your Username and Password.
- 5. Click Sign in.
- 6. A warning message will be displayed.Click I Agree to agree to the State of California's authorized use of the system.
- 7. You will land on the Application Selection page displaying the available apps. Click your related application tile to access your landing page
- 8. You can switch Apps by clicking your User persona on the top left, to return to the App selection window.

Click your user persona.

9. This allows you to quickly toggle between Apps that are assigned to you based on the security roles.